## 1. Excel Tabelle mit Anrede, Name, Vorname, Straße, PLZ, Ort erstellen.

| Lanippers  | Calibri<br>F A H - | - 11<br>= - 🔌 | х х = = =<br>• <u>А</u> · = = = | 8- 3<br># # 3<br>Actants | Zeiten umbruch<br>Verländen und zer                                                                                                    | 6700(K).<br>1 | Standard<br>19 - % 000<br>2011 | 34 AL | Sea<br>Format | ladi<br>Ingle All T<br>Securing + Terres<br>Prov | akele Zelet<br>Henri - | angetore topen | 3+ Losten -<br>Brend -<br>John | E - Zi<br>2- Satis | ren Sushimu<br>Inn - Auniikis<br>atteites | nir<br>nit |
|------------|--------------------|---------------|---------------------------------|--------------------------|----------------------------------------------------------------------------------------------------|---------------|--------------------------------|-------|---------------|--------------------------------------------------|------------------------|----------------|--------------------------------|--------------------|-------------------------------------------|------------|
| 50         |                    | Ji Mo         | nheimer 31r. 2                  |                          |                                                                                                    |               |                                |       |               |                                                  |                        |                |                                |                    |                                           |            |
| A          | 0                  | ς.            | D                               | 1                        |                                                                                                    | - G           | - M.                           |       | 1             | 3.                                               | K                      | 1.1            | -M                             | 16.5               | 0                                         | P          |
| Arrede     | Name               | Vorname       | Straße                          | PLZ                      | Ort                                                                                                    |               |                                |       |               |                                                  |                        |                |                                |                    |                                           |            |
| Herr       | Mohammad           | Ali           | Monheimer str. 2                | 45476                    | Matheim                                                                                                    |               |                                |       |               |                                                  |                        |                |                                |                    |                                           |            |
| Herr       | Steinbruch         | Dominik       | Vulkanstr. 85                   | 45478                    | Mütheim                                                                                                    |               |                                |       |               |                                                  |                        |                |                                |                    |                                           |            |
| Herr       | Tschetno           | Sven          | Loweoweg 33                     | 45480                    | Mülheim                                                                                                    |               |                                |       |               |                                                  |                        |                |                                |                    |                                           |            |
| Frau       | Booth              | Laura         | Tigerate, 54                    | 45483                    | Matheim                                                                                                    |               |                                |       |               |                                                  |                        |                |                                |                    |                                           |            |
| Herr       | Enting             | Clark         | Gepard Str. 102                 | 45476                    | Milheim                                                                                                    |               |                                |       |               |                                                  |                        |                |                                |                    |                                           |            |
| Frank      | Trisbal            | Christina     | tgelo Str.                      | 45479                    | Matheim                                                                                                    |               |                                |       |               |                                                  |                        |                |                                |                    |                                           |            |
| 1100       | Wesley             | Attons        | Hosenweg 92                     | 45468                    | Mültiaim                                                                                                    |               |                                |       |               |                                                  |                        |                |                                |                    |                                           |            |
| Erau       | Aptel              | Gaby          | Lattenzault Str. 45             | 45478                    | Mälheim                                                                                                    |               |                                |       |               |                                                  |                        |                |                                |                    |                                           |            |
| Herr       | Buchwald           | Theodorus     | Ferster-Allee-23                | 45479                    | Mülheim                                                                                                    |               |                                |       |               |                                                  |                        |                |                                |                    |                                           |            |
| Frau       | Wombwit            | Ulinke        | Zargerstr. 125                  | 45481                    | Mutheim                                                                                                    |               |                                |       |               |                                                  |                        |                |                                |                    |                                           |            |
| Herr       | veliciu            | Bob           | Gelenkweg 95                    | 45468                    | Mülheim                                                                                                    |               |                                |       |               |                                                  |                        |                |                                |                    |                                           |            |
| Herr       | Weichmann          | Han           | Schemierstr. 205                | 45472                    | Maltwire                                                                                                    |               |                                |       |               |                                                  |                        |                |                                |                    |                                           |            |
| Herr       | Steyger            | Glav          | Lavendel Allee 12               | 45469                    | Mütheini                                                                                                    |               |                                |       |               |                                                  |                        |                |                                |                    |                                           |            |
| Herz       | Rampelmann         | Walf          | Regenwurmgasse 2                | 45482                    | Mülheim                                                                                                    |               |                                |       |               |                                                  |                        |                |                                |                    |                                           |            |
| Herr       | Mangan             | Xall          | Terraisenweg 283                | 45475                    | Mülheim                                                                                                    |               |                                |       |               |                                                  |                        |                |                                |                    |                                           |            |
| Trau       | Arsen              | Karro         | Schlwichgause 52                | 45476                    | Mütheim                                                                                                    |               |                                |       |               |                                                  |                        |                |                                |                    |                                           |            |
| Herr       | Boden              | Saucha        | Pelletatr. 25                   | 45466                    | Mathem                                                                                                    |               |                                |       |               |                                                  |                        |                |                                |                    |                                           |            |
| 19017      | Tref               | Harry         | Ratharinenweg                   | 45479                    | Mathem                                                                                                    |               |                                |       |               |                                                  |                        |                |                                |                    |                                           |            |
| Fritu      | Hight              | Taméra        | Register Allee 44               | 45481                    | Mülheim                                                                                                    |               |                                |       |               |                                                  |                        |                |                                |                    |                                           |            |
| FINU       | Nilsa              | Petra         | Tabellenweg 21                  | 45462                    | Mülheim                                                                                                    |               |                                |       |               |                                                  |                        |                |                                |                    |                                           |            |
| Herr       | Regulat            | Rektus        | Gandalfgasse 458                | 45481                    | Mülheim                                                                                                    |               |                                |       |               |                                                  |                        |                |                                |                    |                                           |            |
| Frau       | Rothaux            | Scalett       | Greifenweg 25                   | 45478                    | NUbert                                                                                                    |               |                                |       |               |                                                  |                        |                |                                |                    |                                           |            |
| Frau       | Bodden             | Kartlippe     | Milan-Allee 158                 | 45479                    | Muthatm                                                                                                    |               |                                |       |               |                                                  |                        |                |                                |                    |                                           |            |
| Fran       | Terraot            | Pauline       | tiossenweg 28                   | 45480                    | Milheim                                                                                                    |               |                                |       |               |                                                  |                        |                |                                |                    |                                           |            |
| I I N Tobe | del Children       | - Tatlaho     | P                               |                          | And the Party of the Party of t |               |                                |       | 1.7           | 141                                              |                        |                | 14                             |                    |                                           | 147        |

## 2. Word öffnen, Doppellinksklick auf das Microsoft Word Symbol

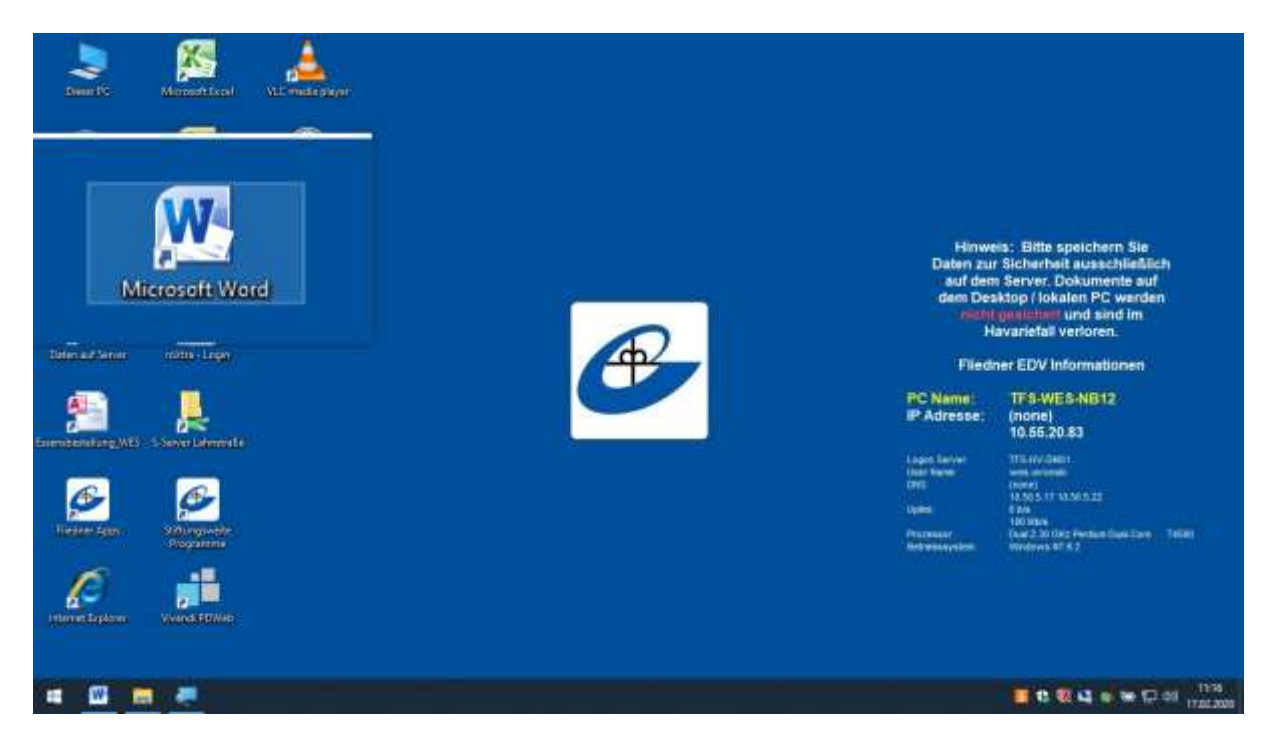

# 3. Register "Sendungen" Linksklick.

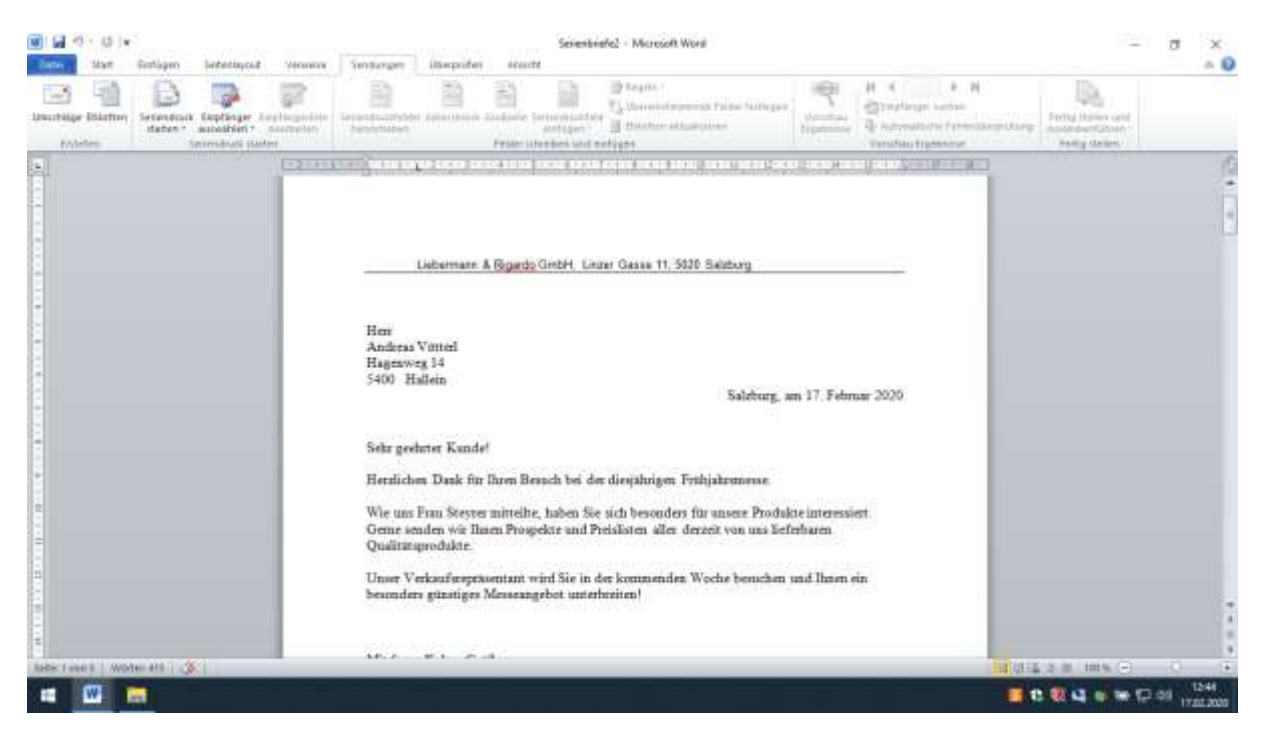

## 4. Auf den Button "Seriendruck starten" Linksklick

| Date Stat Serbgen Sebestuput verw                                                                                                    | Seiverbiede2 - Microsoft World                                                                                                    | - J X                                                                                                    |
|----------------------------------------------------------------------------------------------------|----------------------------------------------------------------------------------------------------|----------------------------------------------------------------------------------------------------|
| Emithinge Elistenia<br>politices<br>formations<br>formations<br>for | He is a second second s | First Dates and<br>memory large                                                                                                    |
|                                                                                                    | n na siyan ni kana sasa na boo taangin na harakan santan santan sa sa                                                                                                    | 6                                                                                                    |
|                                                                                                    |                                                                                                    | 1                                                                                                    |
|                                                                                                    |                                                                                                    |                                                                                                    |
|                                                                                                    |                                                                                                    |                                                                                                    |
|                                                                                                    | Lebertann & <u>Bgardo</u> GribH. Lutter Gasee 11, 3025 Salzburg                                                                                                    |                                                                                                    |
|                                                                                                    | Herr<br>Andreas Votteet                                                                                                    |                                                                                                    |
|                                                                                                    | Hagenveg 14<br>3400 Hallein Salzburg, an 17. Februar 2020                                                                                                    |                                                                                                    |
|                                                                                                    | Sake audorar Vandal                                                                                                    |                                                                                                    |
| -                                                                                                    | Herzlichen Dunk für Ihren Beruch bei der diesjährigen Frühjahrsmesse.                                                                                                    |                                                                                                    |
|                                                                                                    | Wie uns Frau Steyrer mitteilte, haben Sie uich besonders für unsere Produkte interessiert.<br>Oerne onden wir Ihnen Prospekte und Preizlieten aller derzeit von um äuferbaren<br>Qualitätuprodukte.                                                                                                    |                                                                                                    |
| later ( val 1   Woher 411   3                                                                                                    |                                                                                                    | NAME OF TAXABLE OF TAXABLE OF TAX |
|                                                                                                    |                                                                                                    | 1242                                                                                                    |

#### 5. Auf den Button "Briefe" Linksklick.

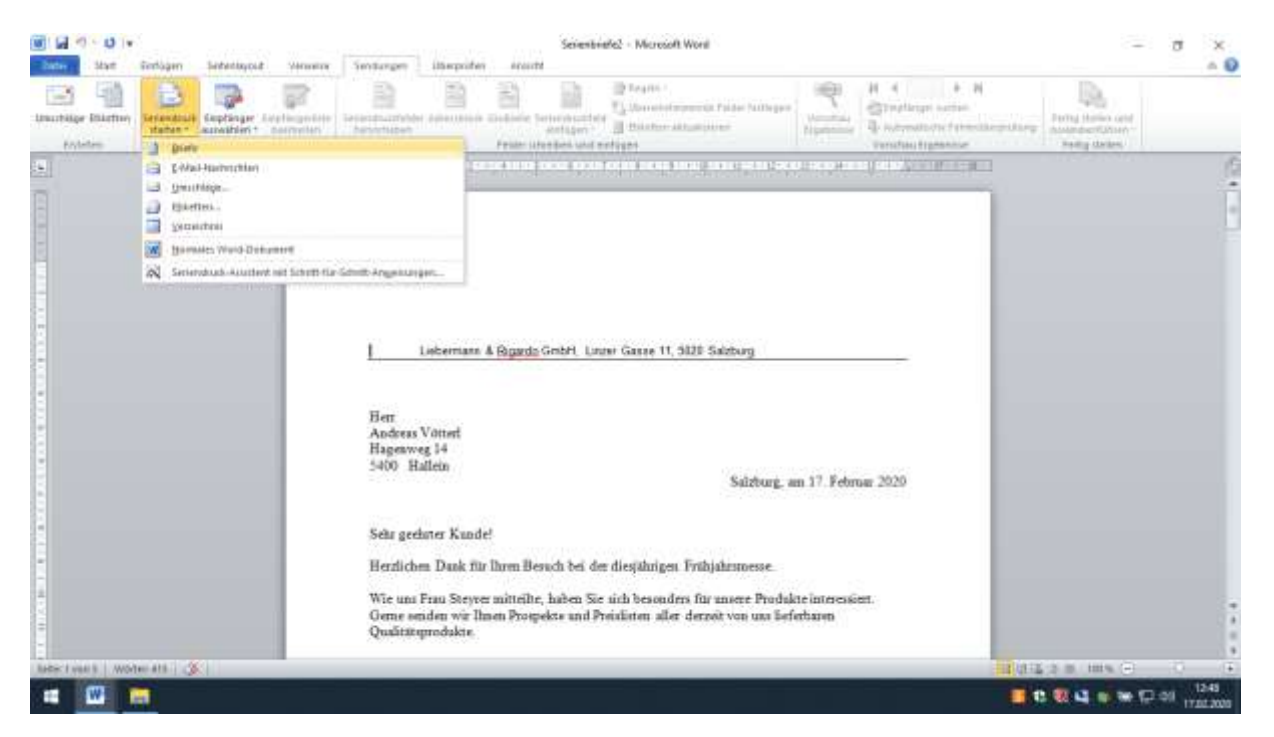

6. Auf den Button Empfänger auswählen Linksklick.

| Bater Statt Gorlagen              | Setectagout Versions    | Senturgen über                                                                                                    | Sevente<br>inter erante                                                                                                    | nefe2 - Microsoft Worll                                                                                                    |                                                   | - σ                                   | ×               |
|-----------------------------------|-------------------------|----------------------------------------------------------------------------------------------------|----------------------------------------------------------------------------------------------------|----------------------------------------------------------------------------------------------------|---------------------------------------------------|---------------------------------------|-----------------|
| Linuchtige Elisation<br>Australie | Septinge<br>Autoritien* |                                                                                                    | Antipartic Sectors                                                                                                    | The series of the second second secon |                                                   | Angendary Daring Marine and Angendary |                 |
|                                   | Verbedges Litte revent  | im.<br>unstitim.<br>I Laberr<br>Herr<br>Anderss Vötterf<br>Hageweg 14<br>5400 Hallein<br>Sehr geehner K<br>Herrlichen Daai<br>Wie uns Frau Sp<br>Geme enden w<br>Qualitängroduk | ann & <u>Bogardo</u> Gestri Lu<br>ande!<br>a für Ihren Benuch bei d<br>eyver mittelhe, haben Si<br>in Ihene Poospekse und J<br>te. | nee Gane 11, 5128 Salebarg<br>Salebarg -<br>e dieşährigen Frühjahrunesse.<br>e aich besonders für unsere Produk<br>Patishiten aller derzök von um bef                                                                                                    | m 17. Februar 2020<br>nte interessien.<br>erbaren |                                       |                 |
| Rebert voor 1 Worker at 1         | 211                     |                                                                                                    |                                                                                                    |                                                                                                    |                                                   | USED NUMBER OF                        |                 |
| -                                 |                         |                                                                                                    |                                                                                                    |                                                                                                    |                                                   |                                       | 2:49<br>01:2020 |

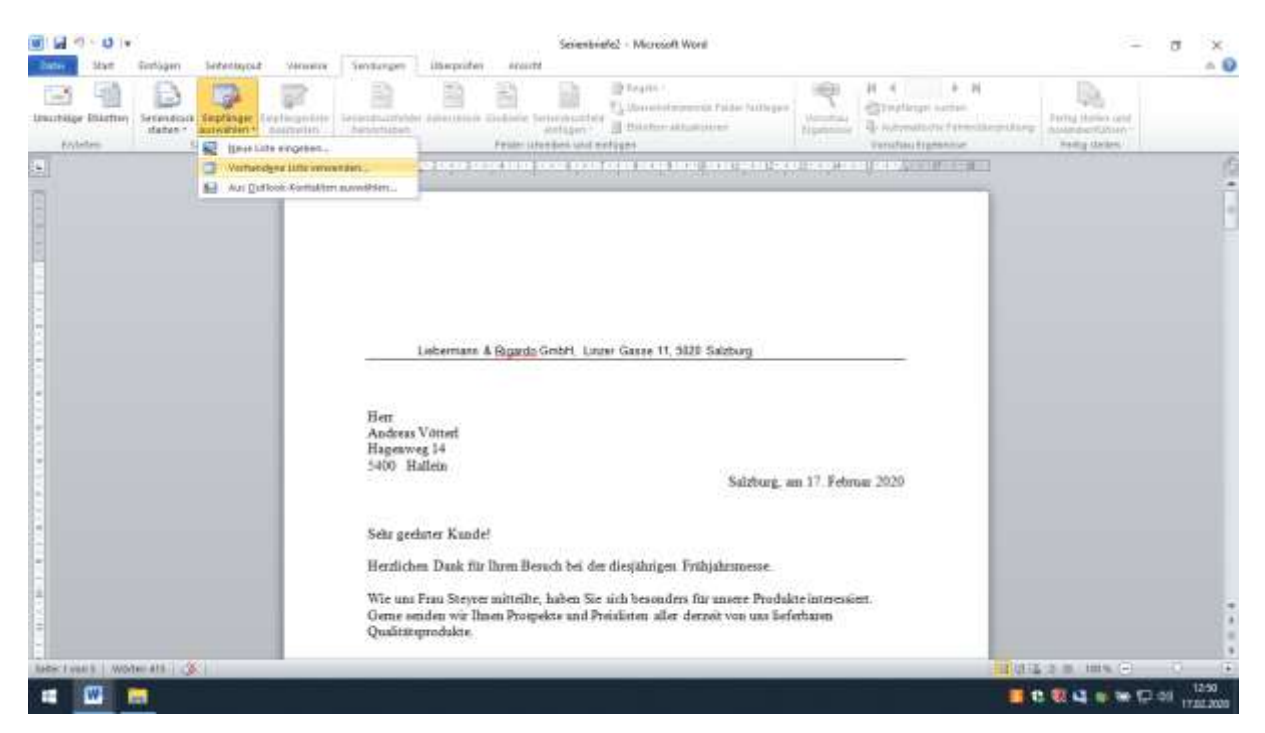

#### 7. Auf Button "Vorhandene Liste verwenden" Linksklick.

8. Excel Tabelle einfügen, Tabelle 1 Linksklick und mit OK bestätigen.

| 👿 🖬 🕫 - 💌 💌                        | ere Senturgen ütseprid          | Dotument2 - Microsoft Word                                                                                                    |                                           | - 0 - 2                                            |
|------------------------------------|---------------------------------|----------------------------------------------------------------------------------------------------|-------------------------------------------|----------------------------------------------------|
| Insufficient Filiattion<br>Folders | htte Annestation Annesta        | an Gruteste Georgenaties<br>einingen<br>Fraue utersteinen und die Georgen<br>Fraue utersteinen und die Georgen                                                                                                    | Automatical Spectrum Automatical Spectrum | Entig three and<br>managementations+<br>Judg three |
|                                    | - 8 million - 1 million - 1     | ár mei lenn tepa telar mór teor aces dest                                                                                                    | CARLES IN CONTRACTOR (INC.)               | 6                                                  |
|                                    | Tatelite au                     | inalities.                                                                                                    | Ŧ X                                       |                                                    |
|                                    | l Farre<br>E Satela<br>E Tabela | Beschweikung   Geschieft   Erstellt   Frage     2/17/2018 9:25:27 MM   2/17/2019 9:25:27 MM   2/17/2019 9:25:27 MM <t< td=""><td>1.2<br/>1.6<br/>1.2</td><td></td></t<> | 1.2<br>1.6<br>1.2                         |                                                    |
|                                    | *<br>Chieve to                  | terrete antidi Sateriaria fea                                                                                                    | 2<br>Advection                            |                                                    |
|                                    | 1                               |                                                                                                    |                                           |                                                    |
|                                    |                                 |                                                                                                    |                                           |                                                    |
|                                    |                                 |                                                                                                    |                                           | 1                                                  |
| later Look 1 - Wolter 8 - 35       |                                 |                                                                                                    |                                           | 12 B 104 G 0 0                                     |
|                                    |                                 |                                                                                                    |                                           |                                                    |

9. Seriendruckfeld einfügen, mit Anrede, Name, Vorname, Straße,

PLZ und Ort. Beachte: zwischen Vorname und Name einmal

Leertaste drücken, und zwischen PLZ und Ort.

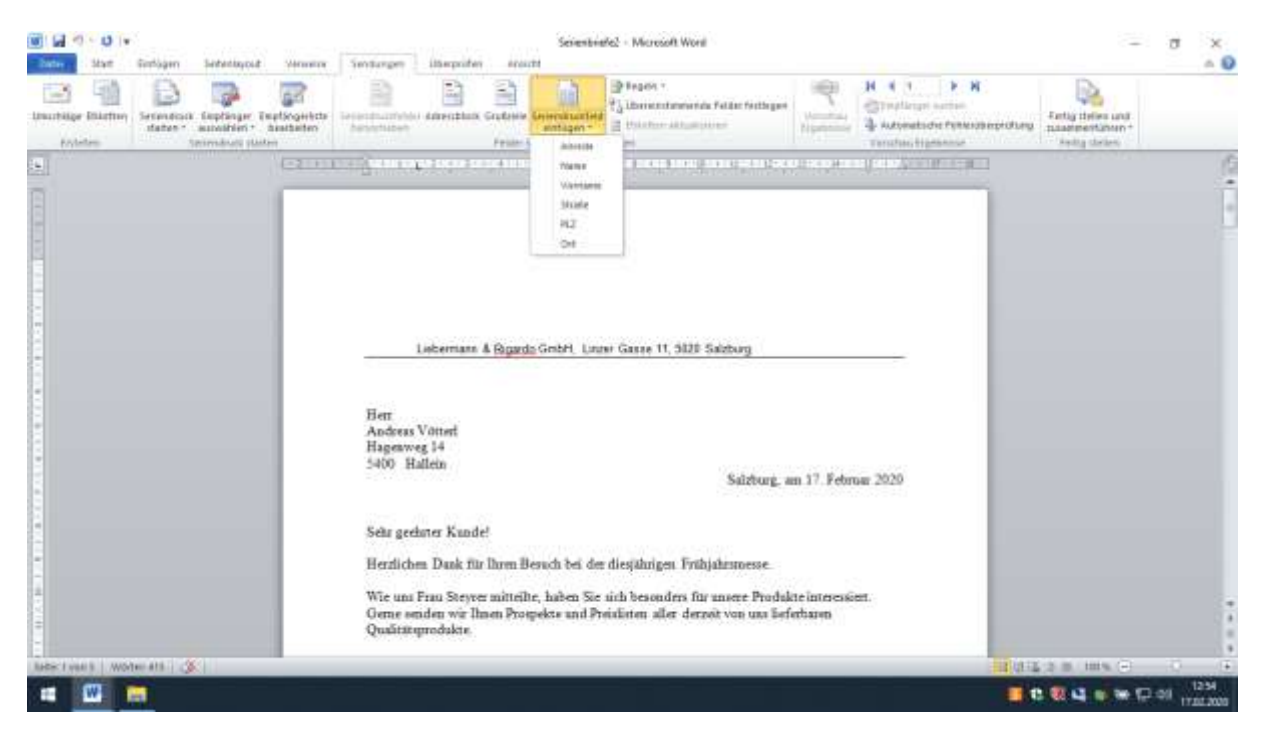

### 10. So soll es aussehen.

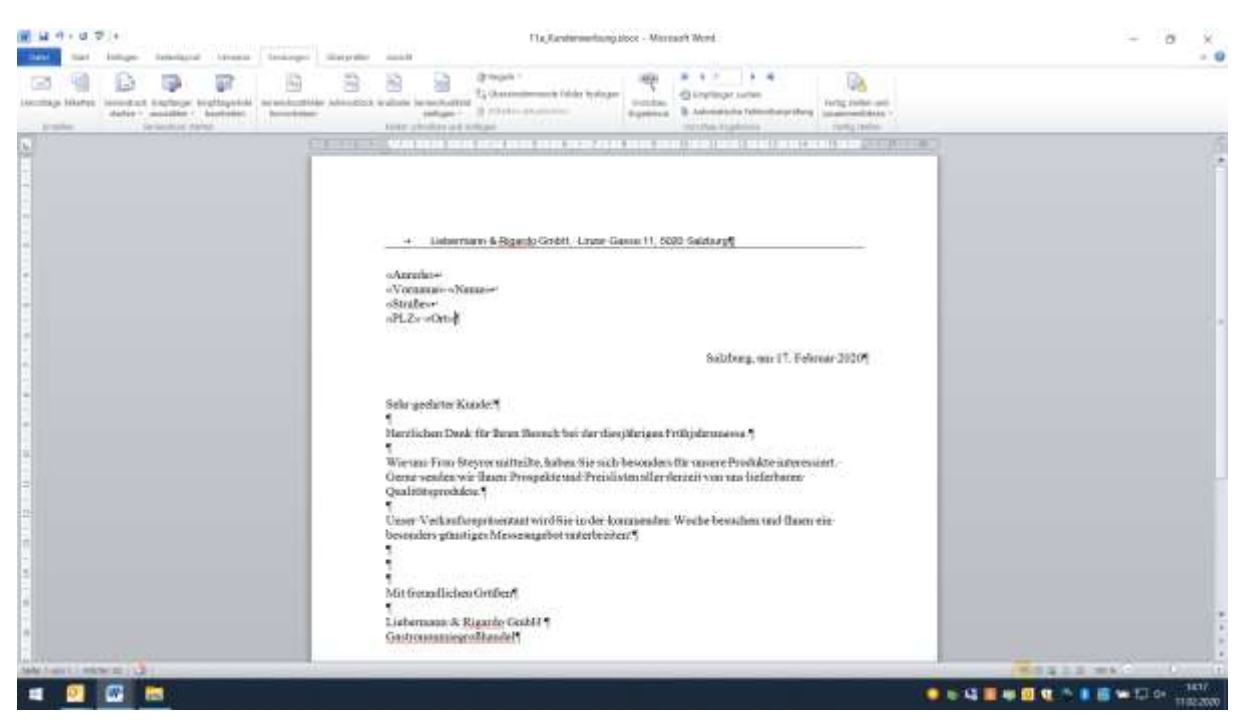

11. Auf den Button "Fertig stellen und zusammenführen" und einzelne Dokumente bearbeiten Linksklick.

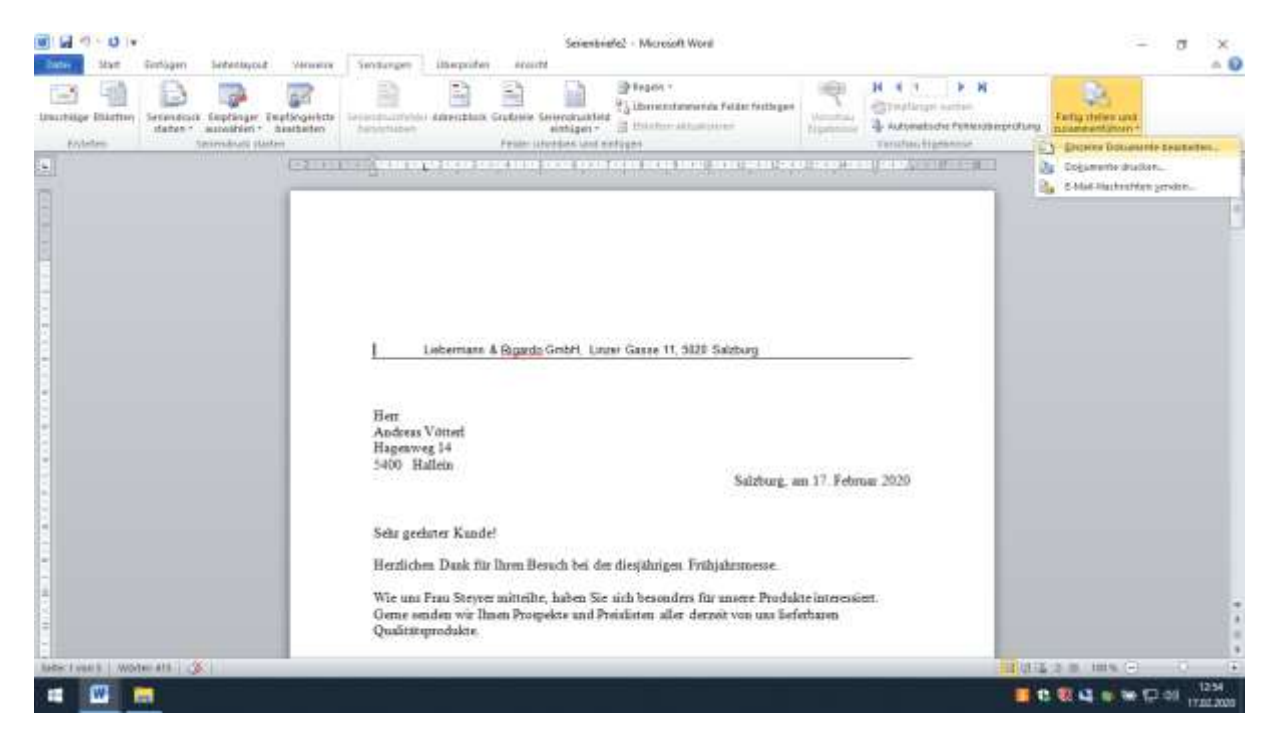

#### 12. Auf "Alle" und mit OK bestätigen.

| () (a) () ⊂ () (v<br>Internet Start Gerlägen Seiterbagsat versen | Sentember illusepoiden exactle                                                                                                    | - 0 3                                              |
|------------------------------------------------------------------|----------------------------------------------------------------------------------------------------|----------------------------------------------------|
| Lisurbige Elistim<br>Folder<br>Folder                            | ar internet and an and an and an and an and an an an an an an an an an an an an an                                                                                                    | Anty these and<br>assessmentation -<br>Anty chiese |
|                                                                  | Internant & Bar   Internant & Bar   Internant & Bar   Andreas Votimet   Hageware 14   Solid Rates   Solid Rates |                                                    |
| tada: Loan 3 Worker 415 3                                        |                                                                                                    | 101223 HIS - 0 - F                                 |
|                                                                  |                                                                                                    |                                                    |

## 13. Fertig zum Drucken

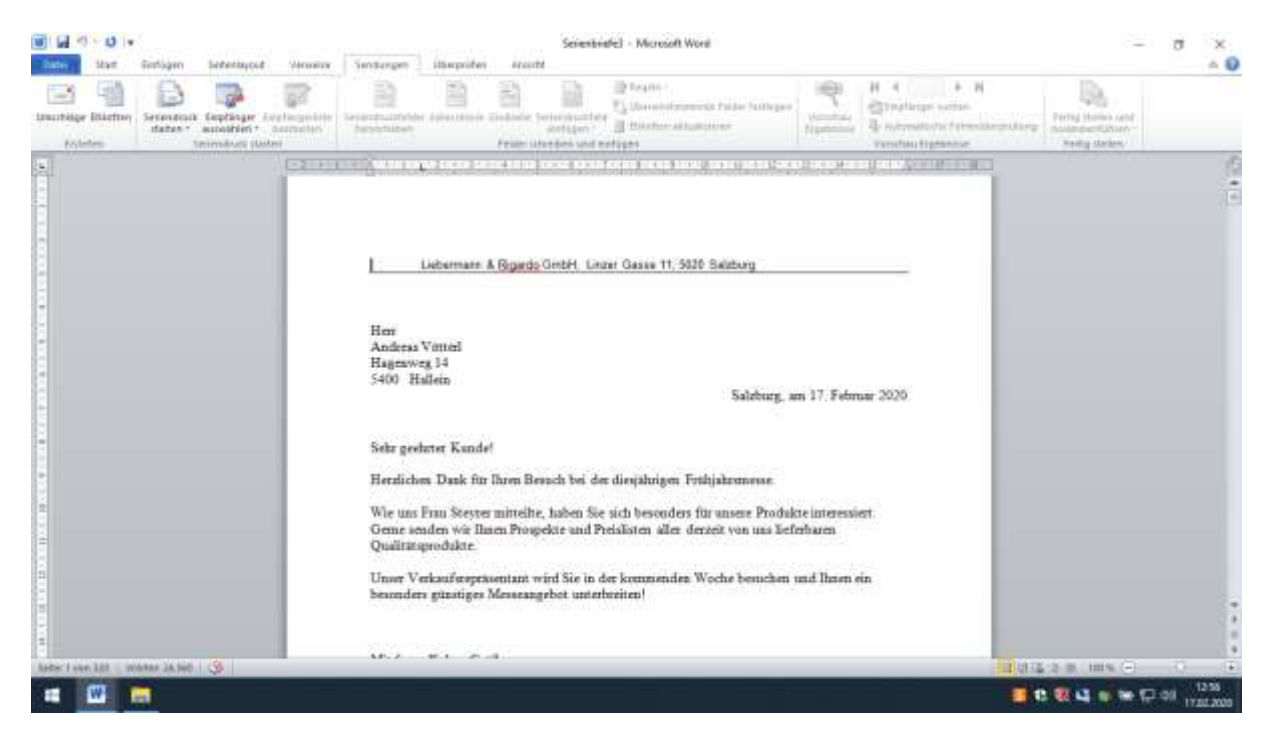